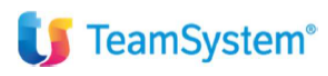

CIA Agricoltori Italiani

"Gestione Cespiti Teamsystem"

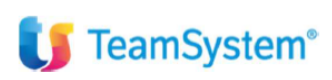

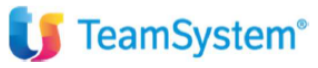

| Tipo di documento  | Riepilogo funzionalità               |
|--------------------|--------------------------------------|
| Nome documento     | Stampe e Gestioni Cespiti Teamsystem |
| Versione           | 1                                    |
| Redatto da         | Matteo Manfredi                      |
| Data di creazione  | 20/11/2023                           |
| Ultimo salvataggio | 20/11/2023                           |
| Stato              | Nuovo                                |

| Data | Revisore | Revisione | Note |
|------|----------|-----------|------|
|      |          |           |      |
|      |          |           |      |
|      |          |           |      |
|      |          |           |      |
|      |          |           |      |

## Sommario

| Introduzione                 | 3 |
|------------------------------|---|
| ARCHIVIO CESPITI – CESP1     | 4 |
|                              | 2 |
| Redatto da – Matteo Manfredi |   |

# **U** TeamSystem<sup>®</sup>

| STAMPE FISCALE E STAMPE DI CONTROLLO      | 7  |
|-------------------------------------------|----|
| CALCOLO FISCALE ECCEDENZA DI MANUTENZIONE | 11 |

## Introduzione

Questo documento fornisce un elenco commentato delle principali funzionalità e stampe che coinvolgono i Cespiti Ammortizzabili.

Lo scopo è quello di fornire una traccia degli argomenti principali trattati in sede di formazione.

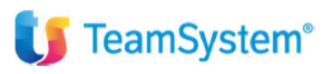

## ARCHIVIO CESPITI - CESP1 -

L'archivio cespiti è gestito dal programma CESP1. Il CESP1 contiene tutti i dati fiscali e civilistici dell'archivio cespiti, è gestibile anche da MPRI in fase di acquisto o vendita di un cespite. Il programma è composto da vari folder, vediamo di seguito quali sono i campi principali da considerare nel caso di un inserimento manuale di un cespite.

## FOLDER DATI GENERICI:

| Codice ditta             | 1 0,            | BLACKB S.R.L.                            | VALUTA       | Euro  |
|--------------------------|-----------------|------------------------------------------|--------------|-------|
| Gruppo                   | 23 3            | ATTIVITA' NON PRECEDENTEMEN. SPECIFICATE | % di legge   | 15,0/ |
| Specie                   | 02 2            | Altre attivita'                          | % minima     | 7,5/  |
| Sottospecie              | 007 %           | Arredamento                              | % anticipata | 30,0/ |
| Cespite                  | 1 9,            | SISTEMA TENDAGGI FONOASSORBENTI          |              |       |
| Descrizione principale   | SISTEMA TENDA   | GI FONOASSORBENTI                        |              |       |
| Descrizione aggiuntiva   | STDUTTUDA BIN   |                                          |              |       |
|                          | COMPOSTO DA     | 3 TENDE, MISURE                          |              |       |
|                          | 290X193, 358X19 | , 375X245                                |              |       |
| Codice Pdc/conti cespiti | 80              | 74 ARREDAMENTO                           |              |       |
| Codice unità produttiva  | ٩,              | Promiscua                                |              |       |
| Codice ubicazione        | Q.              |                                          |              |       |
| Percentuale adottata     | 1 -             | di legge                                 |              |       |
| Bene usato               | No              |                                          |              |       |
| Tipo bene                |                 |                                          |              |       |
| Tipo ricavometro / studi | S               | includi nel calcolo                      |              |       |
| Stampa su libro cespiti  | Si              |                                          |              |       |
|                          |                 |                                          |              |       |

Di seguito i campi principali:

**TABELLA CONTI CESPITI:** precaricata dal programma e che ha la funzione gi gestire il raccordo con la contabilità (vedi tasto F4 sulla tabella).

**PERCENTUALE ADOTTATA:** proposta aliquota di legge ma comunque modificabile.

**TIPO BENE:** per profilare il cespite in questione come in Leasing, Noleggio o comodato (vedi F1 Sul campo). I cespiti così impostati non verranno stampati nel registro, non vengono ammortizzati ma vengono letti per il trasferimento sulla dichiarazione dei redditi ai fini ISA e Società di Comodo.

| marks 🛿 💕 TeamSystem   Porta 📲 Accesso all'accoun | t 👩 Tustena CRM Login | 🐮 Login Page 🛛 🐮 POLYEDRO 🛛 🚸 Software Business P | n Redmine Teamsyste 💿 Credenziali - Poły | ed 💕 adminl2 / | adminl2 🌀 Proce | lura guidata 📀 | Pannello di controlL | OpenRefine | >>   🔜 All Bookmarks |
|---------------------------------------------------|-----------------------|---------------------------------------------------|------------------------------------------|----------------|-----------------|----------------|----------------------|------------|----------------------|
| Cerca nel menu                                    | ٩                     |                                                   | 📇 TS Studio - Applicativi Fis            | ali~ 😃         | ഹി              | ☆ ¢            | ල                    | BLACK S.I  | <b>₹L_ (</b> ⇔ ···   |
| 순 CESP1 - Gestione archivio cespiti ×             |                       |                                                   |                                          |                |                 |                |                      |            | < > ~                |
|                                                   |                       |                                                   |                                          |                |                 |                |                      |            | 🗁 🗅 🥢                |
| odice ditta                                       | 19                    | BLACKB S B L                                      |                                          |                |                 |                | VALUTA               | E          | Iro                  |
| ruppo                                             | 23 %                  | ATTIVITA' NON PRECEDENTEMEN, SPECI                | IFICATE                                  |                |                 |                | % di legge           |            | 15,00                |
| pecie                                             | 02 9                  | Altre attivita'                                   |                                          |                |                 |                | % minima             |            | 7,50                 |
| ottospecie                                        | 007 🔍                 | Arredamento                                       |                                          |                |                 |                | % anticipata         |            | 30,00                |
| Cespite                                           | 1 🔍                   | SISTEMA TENDAGGI FONOASSORBENTI                   |                                          |                |                 |                |                      |            |                      |
| DATI GENERICI 2. DATI GENERICI 3.                 | DATI GENERICI         | 5. MOVIMENTI                                      |                                          |                |                 |                |                      |            |                      |
|                                                   |                       | 01- Deducibile al 50%                             |                                          |                |                 |                |                      |            |                      |
| Deducibilità ridotta                              |                       | 02- Autoveicoli aziendali                         |                                          |                |                 |                |                      |            |                      |
| Bene a deducibilità ridotta                       | Si                    | 03-Motocicli aziendali                            |                                          |                |                 |                |                      |            |                      |
| lipo deducibilita                                 |                       | 04- Ciclomotori aziendali                         |                                          |                |                 |                |                      |            |                      |
| Data inizio deducibilita                          |                       | 05- Autoveicoli rappresentanti                    |                                          |                |                 |                |                      |            |                      |
| Deducibilità fabbricati                           |                       | 07- Ciclomotori rappresentanti                    |                                          |                |                 |                |                      |            |                      |
| Valore terreno                                    |                       | 08- Indeducibile al 100%                          |                                          |                | C               | 0510001        | 9                    |            |                      |
| □ Genera a zero le quote di amm.to relativ        | e al terreno          | 09- Fabbricato con terreno                        |                                          |                |                 |                |                      |            |                      |
|                                                   |                       | 10- Telefonia fissa 80%                           |                                          |                |                 |                |                      |            |                      |
| Società di comodo                                 |                       | 11- Telefonia mobile 80%                          |                                          |                |                 |                |                      |            |                      |
| Esegui calcolo                                    | Si                    | 12- Veicoli ad uso promiscuo                      |                                          |                |                 |                |                      |            |                      |
| Società di comodo                                 |                       |                                                   |                                          |                |                 |                |                      |            |                      |
|                                                   |                       | Licoita                                           | Ot                                       |                |                 |                |                      |            |                      |
|                                                   |                       | Docka                                             | <u></u>                                  |                |                 |                |                      |            |                      |
|                                                   |                       |                                                   |                                          |                | Le.             |                |                      |            |                      |
|                                                   |                       |                                                   |                                          |                |                 |                |                      |            |                      |

**DEDUCIBILITA' RIDOTTA:** possibile dichiarare la deducibilità ridotta, per farlo impostare il parametro a "SI". Le opzioni saranno:

- Ridotta al 50% senza limiti;

🔰 TeamSystem<sup>®</sup>

- Ridotta per autoveicoli, motocicli Aziendali ad uso promiscuo, con deducibilità al 20% entro limiti di legge;
- Ridotta per autoveicoli, motocicli di Rappresentanti ad uso promiscuo;
- Indeducibili al 100% (per esempio Terreni su cui insistono fabbricati);
- Fabbricato con Terreno, nel caso si volesse inserire il fabbricato e scorporare il valore del terreno ideducibile al 100%;
- Telefonia Fissa e Mobile entrambe con percentuale al 80%;
- Veicoli da uso promiscuo, per identificare i fringe benefit dei dipendenti. Il calcolo dell'ammortamento annuale sarà determinato con una deducibilità al 70%.

Campo Società di Comodo: da valorizzare solo nel caso si dovesse rideterminare l'imponibile minimo per il cespite che si sta inserendo secondo i casi particolari previsti per legge (fare F1 per visualizzare guida sul campo).

| Codice ditta                | 1 S BLACKB S.R.L.                  |                              | VALUTA                           | Euro                |
|-----------------------------|------------------------------------|------------------------------|----------------------------------|---------------------|
| Gruppo                      | 23 S ATTIVITA' NON                 | PRECEDENTEMEN. SPECIFICATE   | % di legge                       | 25.0                |
| Specie                      | 02 Altre attivita                  |                              | % minima                         | 12.5                |
| Sottospecie                 | 010 G Impianti interni s           | peciali di comunicaz.        | % anticipate                     | a 50.0              |
| Cespite                     | 1 demo ripresa fis                 | cale                         |                                  |                     |
| DATI GENERICI 2. DATI GENER | RICI 3. DATI GENERICI 5. MOVIMENTI |                              |                                  |                     |
| Anno di acquisto            | 2022                               | Manutenzione e riparazione   |                                  |                     |
| Anno di vendita             |                                    | Tipo 0 no                    | Perc                             | centuale adottata 5 |
| Anno di aggiornamento       |                                    | Anevolazione fiscali         |                                  |                     |
| Anno di stampa              |                                    | Unità territoriale           |                                  |                     |
| Data attivazione            | 15/12/2022 🔄                       | Legge 388                    | N pop agevolabile                |                     |
| Data disattivazione         | 2                                  | Legge 296                    | N non agevolabile                |                     |
| Data inizio stampa          | 15/12/2022                         | Tipo bene L.296              |                                  |                     |
| Bene materiale              | Si                                 | Tremonti Ter                 | N non agevolabile                |                     |
| Ragguaglia in giorni        | Si                                 | Legge Art.18 D.I 91/2014     | N non agevolabile                |                     |
| Amm.to in vendita           | S                                  | Legge stabilità              | L.Stabillità 2021                |                     |
| Maggior uso                 | No                                 | Super/Iper ammortamento      | <nessuna selezione=""></nessuna> |                     |
| Minor uso                   | No                                 | Credito imposta investimenti | Cr.imp.ex.iper 40% 20% 10%       | •                   |
|                             |                                    |                              |                                  |                     |

Nel successivo folder dei dati generici vale la pena valutare se impostare a SI oppure a NO il parametro Amm. Di Vendita necessario per gestire, in caso di vendita, l'ammortamento in giorni alla data di vendita.

| C A Not secure   http://www.secure   http://www.secure   Porta                         | مر //127.0.0.1/www/enc_uri?u=9mHkUgVee2cvTzvEW-IbdvC9oGHN3YLRq1L<br>المراجع Accesso all'account وَالْمَالَةُ المَالَةُ المَالَةُ المَالَةُ المَالَةُ المَالَةُ المَالَةُ المَالَةُ م | WTC977PqCCl5+Uqab933VdlFoNVySCO21165U48v_az_id_=3#1200387962039<br>MO 🚸 Software Busines P 🐴 Rofinne Teamiyata 💿 Gredenzah - Noyed 🚼 admint2/admint2 🕥 Procedura guidata                                                                                                    | 년 ☆ %                            | nRetine + 📙 All Bookma                       |
|----------------------------------------------------------------------------------------|----------------------------------------------------------------------------------------------------|----------------------------------------------------------------------------------------------------|----------------------------------|----------------------------------------------|
| CESP1-Gestione<br>☆ CESP1-Gestione<br>☆ ?                                              | a nel menu Q<br>archivio ceopti ×<br>7 I < < > >I                                                                                                    | 😫 TS Studio - Applicativi Fiscalivy 🤨 👁 🔒 🏠                                                                                                    | ပို 🥹 Lipaolo 🖿                  | ■BLACK S.R.L G• •                            |
| odice ditta<br>ruppo<br>pecie<br>sttospecie<br>sspite                                  | 1 Q BLACKB S R L<br>23 Q ATTIVITA' NON PRE<br>02 Alfre attivita'<br>Acquisto cespite                                                                                                 | CEDENTEMEN. SPECIFICATE                                                                                                    | VALUTA<br>% di legge<br>% minima | Euro<br>15,00<br>7,50<br>30,00               |
| ATI GENERICI 2. DA<br>MOVIMEN<br>Tipo<br>acq 117/05/20<br>acq 31/12/20<br>quo 31/12/20 | Deta acquisto<br>Causale aggiuntiva<br>Ragione sociale<br>N doc (protocello)/data documento<br>Deta attivazione credito d'imposta (L.20/21/22)                                       | 31:07/2021[1]           11] FATT.ACQUISTO           [BENI AMMORTIZZABIL           NEW MAC S R L           801/00]           30:06/2021[1]           Agencelesion.fascali           Stabilita' 2021                                                                                                    |                                  | 2.450,00<br>4.900,00<br>4.532,50<br>3.797,50 |
|                                                                                        | Valore acquisto del bene<br>Iva non dotrabilo<br>Atrin oner accessori<br>Retifica al fini fiscali<br>Plusvalorzo roinvostito<br>Val agevol al sensi L 290/06<br>Totale ammotizzabilo | Chassiana sekizione>           2.450.00         Chimp as super 10% (dai 10/11/20)           Crimp as super 10% (dai 10/11/20)         Crimp as super 10% (dai 10/11/20)           Crimp as super 10% (dai 10/11/20)         Crimp as super 10% (dai 10/11/20)           Crimp as super 10% (dai 10/11/20)         Crimp as super 10% (dai 10/11/20)           Crimp as super 10% (dai 10/11/20)         Crimp as super 10% (dai 10/11/20)           Crimp as super 10% (dai 10/11/20)         Crimp as super 10% (dai 10/11/20) | 1                                |                                              |
| Eunzioni                                                                               |                                                                                                    | Conferma Varia                                                                                                    | Annulla<br>sF9 Abbandona         | <u>U</u> scita                               |

Una volta terminata la compilazione dei dati del cespite si entra in creazione, in questa fase di dovrà valutare se associare un cespite ad una delle agevolazioni fiscali ammesse dalle leggi di stabilità 2020, 2021 e 2022.

Per attribuire al cespite l'agevolazione in questione andrà eseguita la scelta sul campo Agevolazioni Fiscali, andrà inserita la data di attivazione del credito di imposta e poi selezionato la topologia del credito di imposta che verrà proposta dal sistema. Le tipologie proposte saranno sollo quelle compatibili con la data di acquisto e la data di attivazione. Maggiori dettagli sulla gestione dei crediti in questione sarà fornita con delle mini guide dedicate.

## FOLDER MOVIMENTI CESPITI:

🔰 TeamSystem<sup>®</sup>

| ♥         BLACK S.R.L. ● NB002247         ×         +           ←         →         C         ▲ Not secure   https://127.00.1/ww           ★         Bookmarks         ♥ TeamSystem   Porta         ₩ Accesso all                                                                     | vw/enc_url7u=9mHkUgVee2cvTzvEW-IbdvO9oGHN3*<br>'account 💿 Tustena CRM Login 🎊 Login Page 🚺                                                                                                    | 13YLRq1UW1C977PqCC15-UQabE933Yd1L9NVy5GX211QU48x, az, el3#1700387962039<br>ISYLRQ1UW1C97 🚸 Software Busines P 🦄 Redmine Teamyste 💿 Crederatal - PolyeeL. 🐧 admin2 / admin2 / admin2 i @ Procedura guidata 🔇 Parvello di controll 🗢 Openk                                                                                                    | ✓ – Ø × S ★ □ M Paused :<br>efine *   All Bookmarks                                                                  |
|----------------------------------------------------------------------------------------------------|----------------------------------------------------------------------------------------------------|----------------------------------------------------------------------------------------------------|----------------------------------------------------------------------------------------------------|
| ≡ 🚺 Studio Cerca nel menu                                                                                                    | <b>Q</b>                                                                                                    | 呂 TS Studio - Applicativi Fiscali〜 🤨 📀 <table-cell> 🗘 🕸 Lapaolo 🖿 B</table-cell>                                                                                                    | BLACK S.R.L. [⇔ ···                                                                                                  |
|                                                                                                    | × )                                                                                                    |                                                                                                    | < > ~                                                                                                    |
| Codice ditta<br>Gruppo<br>Specie<br>Sottospecie<br>Cespite<br>1 DATI GENERICI 2. DATI GENERICI<br>1 DATI GENERICI 2. DATI GENERICI<br>2. DATI GENERICI 2. DATI GENERICI<br>3. DATI GENERICI 2. DATI GENERICI<br>3. DATI GENERICI 2. DATI GENERICI<br>acq 31/12/2021<br>quo 31/12/2022 | 1     BLACKB S.R.L       23     ATTIVITA' NON       02     ATTIVITA' NON       007     Arredamento       1     SISTEMA TENI       3. DATI GENERICI     5. MOVIMENTI       Descrizio       NEW MAC S.R.L       Anno 2021 - 7,50%       Anno 2021 - 15,00% | L VALUTA<br>% di legge<br>% movment espiti (HSCALE)<br>* Movment espiti (HSCALE)<br>* Movment espit (HSCALE)<br>* Movment espit (HSCALE)<br>* Movment espit (HSCALE)<br>* Movment espit (HSCALE)<br>* Movment espit (HSCALE)<br>* Movment espit (HSCALE)<br>* Movment espit (HSCALE)<br>* Movment espit (HSCALE)<br>* Movment espit (HSCALE)<br>* Movment espit (HSCALE)<br>* Movment | Euro<br>15,00<br>7,50<br>30,00<br>2,450,00<br>4,532,50<br>3,797,50<br>*                                              |
| Eurzioni Ins.Movin                                                                                                    | nonto                                                                                                    | d 19 Ablaandona 19 Usotia<br>Conferma Varia Airuilia<br>thd Av.>                                                                                                    | •<br>Usoita                                                                                                    |
| start: MULTI versione: 2023.01.03 comando: CESP1 - G                                                                                                    | estione cespiti                                                                                                    | 🕨 🍖 👩 🥌 14°: Sologgido 🧄 1                                                                                                    | F9 Uscita           TeamSystem Experience           11:12         11:12           Q X<         CP         19/11/2023 |

Nella presente sezione è possibile, dal tasto Ins Movimento:

- Eseguire una Rivalutazione del costo storico od un incremento/decremento del Fondo Ammortamento in concomitanza di agevolazioni fiscali dedicate;
- L'eliminazione Totale o Parziale del Cespite;

## 🔰 TeamSystem<sup>®</sup>

- L'ammortamento annuale, da utilizzarsi esclusivamente nel caso di cespiti pregressi per i quali bisogna ricostruire la storia degli ammortamenti degli anni precedenti (l'ammortamento del'anno in corso lo fa il programma in automatico;
- Vendita Totale o Parziale (da preferire sempre la vendita totale o parziale da primanota o fattura)

#### FUNZIONALITA' AGGIUNTIVE:

| Studio Cerca nel ment                                                                                                    | <u>۱</u> ۵                                                                                                    | at s                                                                                                    | Studio - Applicativi Fiscali | 4 @ Q A                                                                                                    | r ¢ ®                                             | & paolo 🕍 | BLACK S.R.L (10 |
|----------------------------------------------------------------------------------------------------|----------------------------------------------------------------------------------------------------|----------------------------------------------------------------------------------------------------|------------------------------|----------------------------------------------------------------------------------------------------|---------------------------------------------------|-----------|-----------------|
| CESP1 - Gestione archivio cespit                                                                                                    | ii ×                                                                                                    |                                                                                                    |                              |                                                                                                    |                                                   |           | <               |
| ELT: VK(                                                                                                    | > >                                                                                                    |                                                                                                    |                              |                                                                                                    |                                                   |           | 1223            |
| Codice ditta                                                                                                    | 1 9,                                                                                                    | BLACKB S.R.L.                                                                                                    |                              |                                                                                                    | VALU                                              | JTA       | Euro            |
| Gruppo                                                                                                    | 23 🔍                                                                                                    | ATTIVITA' NON PRECEDENTEMEN. SPECIFICATE                                                                                                    |                              |                                                                                                    | % di                                              | legge     | 15,0            |
| Specie                                                                                                    | 02                                                                                                    | Altre attivita'                                                                                                    |                              |                                                                                                    | % mi                                              | inima     | 7,5             |
| Sottospecie                                                                                                    | 007 🔍                                                                                                    | Arredamento                                                                                                    |                              |                                                                                                    | % an                                              | nticipata | 30,0            |
| Cespite                                                                                                    | 1 %                                                                                                    | SISTEMA TENDAGGI FONOASSORBENTI                                                                                                    |                              |                                                                                                    |                                                   |           |                 |
| DATI GENERICI 2. DATI GENERICI                                                                                                    | 3. DATI GENERICI                                                                                                    | 5. MOVIMENTI                                                                                                    |                              |                                                                                                    |                                                   |           |                 |
|                                                                                                    |                                                                                                    |                                                                                                    |                              |                                                                                                    |                                                   |           |                 |
| Descrizione principale                                                                                                    | SISTEMA TENDAC                                                                                                    | GLEONOASSORBENTI                                                                                                    |                              |                                                                                                    |                                                   |           |                 |
| Descrizione principale<br>Descrizione aggiuntiva                                                                                                    | SISTEMA TENDAC                                                                                                    | GI FONOASSORBENTI<br>RI IN ALLUM LACCATO BIANCO                                                                                               |                              |                                                                                                    |                                                   |           |                 |
| Descrizione principale<br>Descrizione aggiuntiva                                                                                                    | SISTEMA TENDAC<br>STRUTTURA BINA<br>COMPOSTO DA N                                                                                                    | GI FONOASSORBENTI<br>RI IN ALLUM LACCATO BIANCO<br>3 TENDE - MISURE                                                                           |                              |                                                                                                    |                                                   |           |                 |
| Descrizione principale<br>Descrizione aggiuntiva                                                                                                    | SISTEMA TENDAC<br>STRUTTURA BINA<br>COMPOSTO DA N<br>290X193, 358X191                                                                                       | GI FONOASSORBENTI<br>RI IN ALLUM, LACCATO BIANCO<br>3 TENDE, MISURE<br>375X245                                                                |                              |                                                                                                    |                                                   |           |                 |
| Descrizione principale<br>Descrizione aggiuntiva<br>Codice Pdc/conti cespiti                                                                                                    | SISTEMA TENDAC<br>STRUTTURA BINA<br>COMPOSTO DA N<br>290X193, 358X191<br>80                                                                                 | GFONDASSORBENTI<br>RI IN ALLUM. LACCATO BIANCO<br>3 TENDE, MISURE<br>                                                                         |                              |                                                                                                    |                                                   |           |                 |
| Descrizione principale<br>Descrizione aggiuntiva<br>Codice Pdc/conti cespiti<br>Codice unità produttiva                                                                                                    | SISTEMA TENDAC<br>STRUTTURA BINA<br>COMPOSTO DA N<br>290X193, 358X191<br>80                                                                                 | GI FONDASSORBENTI<br>RI IN ALLUM LACCATO BIANCO<br>3 TENDE, MISUURE<br>375X245<br>74 Q. ARREDAMENTO<br>Promiscue                              |                              |                                                                                                    |                                                   |           |                 |
| Descrizione principale<br>Descrizione aggiuntiva<br>Codice Pdc/conti cespiti<br>Codice unità produttiva<br>Codice ubicazione                                                                                                    | SISTEMA TENDAC<br>STRUTTURA BINA<br>COMPOSTO DA N<br>290X193, 358X191<br>80                                                                                 | GI FONDASSORBENTI<br>II NALLUM.IACCATO BIANCO<br>3 TENDE. MISURE<br>3750/201<br>74 Q ARREDAMENTO<br>Promiscue                                 |                              |                                                                                                    |                                                   |           |                 |
| Descrizione principale<br>Descrizione aggiuntiva<br>Codice Pdo/conti cespiti<br>Codice unità produttiva<br>Codice ubicazione<br>Percentuale adottata                                                                                                    | SISTEMA TENDAC<br>STRUTTURA BINA<br>COMPOSTO DA N<br>290X193, 358X191<br>80<br>4<br>4<br>1                                                                  | GI FONDASSORRENTI<br>RI IN ALLUM. LACCATO BIANCO<br>315K246<br>375K245<br>Z₫ Q. ARREDAMENTO<br>Promiscua<br>di logge                          |                              |                                                                                                    |                                                   |           |                 |
| Descrizione principale<br>Descrizione aggiuntiva<br>Codice Pdo/conti cespiti<br>Codice unità produttiva<br>Codice unità produttiva<br>Codice unitazione<br>Percentuale adottata<br>Bone usato                                                                                                    | SISTEMA TENDAC<br>STRUTTURA BINA<br>COMPOSTO DA N<br>290X193, 358X191<br>80<br>90<br>90<br>90<br>90<br>90<br>90<br>90<br>90<br>90<br>90<br>90<br>90<br>90   | GI FONDASSORRENTI<br>RI NALLUM LACCATO BIANCO<br>3 TENDE, MISURE<br>375/264<br>74 Q ARREDAMENTO<br>Promiscus<br>di logge                      | r                            |                                                                                                    |                                                   |           |                 |
| Descrizione principale<br>Descrizione aggiuntiva<br>Codice Pdc/conti cespiti<br>Codice unità produttiva<br>Codice ubicazione<br>Percentuale adottata<br>Bone usato<br>Tipo bane                                                                                                    | SISTEMA TENDAC<br>STRUTTURA BINA<br>COMPOSITO DAN<br>290X193, 358X191<br>80<br>4<br>1<br>1<br>No                                                            | GI FONDASSORBENTI<br>RI IN ALLUM.LACCATO BIANCO<br>315NDE, INSURE<br>375X245<br>74 A. ARREDAMENTO<br>Promiscua<br>di logge                    |                              | FUNZIONALITA<br>AGGIUNTIVE DA<br>TASTO FUNZIONI PER-                                                                                      |                                                   |           |                 |
| Descrizione principale<br>Descrizione aggiuntiva<br>Codice Pde/conti cespiti<br>Codice utikarodativa<br>Codice utikaronen<br>Percentuale additata<br>Bione usato<br>Tipo tenen<br>Tipo ineventorio / studi                                                                                                    | SISTEMA TENDAC<br>STRUTTURA BINA<br>COMPOSID DA N<br>200X193, 358X191<br>80<br>1<br>1<br>No<br>5                                                            | GI FONDASSORRENTI  RI NALLUM LACCATO BIANCO  3 TENDE, MISURE  376243  74  74  Promiscua  di logge  includi nel catcolo                        |                              | FUNZIONALITA<br>AGGIUNTIVE DA<br>TASTO FUNZIONI PER:<br>GESTIRE DOPPIO                                                                    |                                                   |           |                 |
| Descrizione principale<br>Descrizione aggiuntiva<br>Codice Inde/conti cespiti<br>Codice unità produttiva<br>Codice unità produttiva<br>Codice unità and<br>dene usato<br>Tipo teme<br>Tipo incoventiro / studi<br>Stimpa su libro cespiti                                                                                                    | SISTEMA TENDAC<br>STRUTTURA BINA<br>COMPOSTO DA N<br>2990X193, 358X191<br>80<br>4<br>1<br>No<br>8<br>5<br>5                                                 | GI FONDASSORBENTI<br>RI IN ALLUM, LACCATO BIANCO<br>3 TENDE, MISURE<br>375X245<br>Promiscua<br>di loggo                                       |                              | FUNZIONALITA<br>AGGIUNTIVE DA<br>TASTO FUNZIONI PER-<br>GESTIRE DOPPIO<br>BINARIO - VARIARE                                               |                                                   |           |                 |
| Descrizione principalo<br>Descrizione aggliuntiva<br>Codice Indicacini cespiti<br>Codice unbicazione<br>Parcentuale additata<br>Bono usato<br>Tipo tenen<br>Tipo Inene<br>Tipo Inene<br>Tipo Inene                                                                                                    | SISTEMA TENDAS<br>STRUTURA BINA<br>COMPOSITO DA N<br>200X193,358X191<br>80<br>0<br>1<br>1<br>8<br>8<br>8<br>8                                               | GI FONDASSORRENTI GI FONDASSORRENTI RI NALLUM LACCATO BIANCO 3 TENDE, MISURE 375X246 74 74 ARREDAMENTO Promiscus di logge includi nel calcolo |                              | FUNZIONALITA<br>AGGIUNTIVE DA<br>TASTO FUNZIONI PER:<br>GESTIRE DOPPIO<br>BINARIO - VARIARE<br>GRUPPESOTODICE                             |                                                   |           |                 |
| Descrizione principale<br>Descrizione aggiuntiva<br>Codice Pdo/conti cespiti<br>Codice unità produtiva<br>Codice unità produtiva<br>Codice unità produtiva<br>Bono usato<br>Tipo Incavometro / studi<br>Stampa su libro despiti<br>Totra y parto di                                                                                                    | SISTEMA TENDAS<br>STRUTURA BINA<br>COMPOSITO DA N<br>200X103, 356X101<br>0<br>0<br>0<br>0<br>0<br>0<br>1<br>1<br>Ne<br>8<br>5                               | GI FONDASSORRENTI RI NALLUM LACCATO BIANCO 3 TENDE, MISURE 375X26 74 74 76 Promiscue di loggo                                                 |                              | FONZIONALITA<br>AGGIUNTIVE DA<br>ASTO FUNZIONI FOSR-<br>BINARIO - VARIARE<br>GRUPPO o CODICE<br>CESPITE                                   |                                                   |           |                 |
| Descrizione principale<br>Descrizione aggiuntiva<br>Codice Indiaconti cespiti<br>Codice unti aroditutiva<br>Codice unti aroditutiva<br>Codice unti aroditutiva<br>Bone usato<br>Bone usato<br>Tipo henemento / studi<br>Stampa su libro cespiti<br>Tetre I<br>Comus parte Q                                                                                                    | SISTEMA TENDAG<br>STRUTURA BINA<br>COMPOSITO DAN<br>200X193,358X191<br>00<br>0,<br>0,<br>1,<br>0,<br>0,<br>1,<br>0,<br>8,<br>8,<br>8,                       | GI FONDASSORRENTI GI FONDASSORRENTI RI NALLUM LACCATO BIANCO 3 TENDE, MISURE 375X246 72 Promiscua di logge includi nel calcolo                |                              | FUNZIONALITA<br>AGGIUNTIVE DA<br>TASTO FUNZIONI PER:<br>GESTIRE DOPPIO<br>BINARIO - VOIARE<br>GRUPPO- VOIARE<br>GRUPPO- CODICE<br>CESPITE |                                                   |           |                 |
| Descrizione principale<br>Descrizione aggiuntiva<br>Codice Pdo/conti cespiti<br>Codice unita produtiva<br>Codice unita produtiva<br>Codice unitarizione<br>Percentuale additata<br>Biono usato<br>Tipo Inane<br>Tipo Inane<br>Tipo I | SISTEMA TENDAG<br>STRUTURA BINA<br>COMPOSITO DA N<br>290X103, 356X101<br>00,<br>0,<br>1,<br>1,<br>No<br>8,<br>8,<br>8,                                      | GLEONDASSORBENTI<br>RI NALLUM LACCATO BANCO<br>3 TENDE, MISURE<br>375X263<br>74 Q ARREDAMENTO<br>Promiscus<br>di loggo                        |                              | PUNZIUNALITA<br>AQQINITIVE DA<br>TASTO FUNZION PER:<br>QESTIEE DOPPIO<br>BINARIO - VARIARE<br>GRUPPO o CODICE<br>CESPITE                  |                                                   | Av 2      | Useda           |
| Descrizione principale<br>Descrizione aggiuntiva<br>Codice Indiaconi cespiti<br>Codice Unita codultiva<br>Codice utilicazione<br>Percentuale adottata<br>Bene usato<br>Tipo tenen<br>Tipo tenen<br>Tipo tenen<br>Tipo tenen<br>Euronom                                                                                                    | SISTEMA TENDAS<br>STRUTURA BINA<br>COMPOSITO DAN<br>2001093 368X191<br>00<br>00<br>1<br>00<br>0<br>0<br>0<br>0<br>0<br>0<br>0<br>0<br>0<br>0<br>0<br>0<br>0 | GI FONDASSORRENTI GI FONDASSORRENTI RIN ALLUM LACCATO BIANCO 3 TENDE, MISURE 375X246 72 Promiscua di logge includi nel calcolo Conferma Varia | Annulio                      | FUNZIONALITA<br>AGGIUNTIVE DA<br>TASTO FUNZIONI PER:<br>GESTIRE COPPIO<br>BINUPPO O CODICE<br>GRUPPO O CODICE<br>CESPITE                  | <ind< td=""><td>Av &gt;</td><td>Usota</td></ind<> | Av >      | Usota           |

Dai dati generici 1 è possibile, attraverso il tasto funzioni, impostare il doppio binario civilisti fiscale per il singolo cespite (pulsante Attiva Civile). Inoltre è possibile variare il gruppo ed il codice del cespite.

Nel caso dell'impostazione del doppio binario il programma chiederà su quale base calcolare l'ammortamento civilistico, a partire dall'attivazione tutte le stampe e le generazioni evidenzieranno per quel cespite i valori civilistici da passare in contabilità e quelli fiscali da passare nella dichiarazione dei redditi.

## STAMPE FISCALE E STAMPE DI CONTROLLO

Di seguito verranno elencate e commentate alcune delle stampe principali del programma dei Cespiti. Saranno elencate anche funzionalità aggiuntive relative alla gestione in automatico dei crediti di imposta e funzioni di aggiornamento e manutenzione massiva.

CESP2 - LIBRO CESPITI -

| 🦅 BLACK S.R.L. @ NB002347 🛛 🗙 🕂                      |                                                        |                                                                           |                                                   | ~ – a ×                     |
|------------------------------------------------------|--------------------------------------------------------|---------------------------------------------------------------------------|---------------------------------------------------|-----------------------------|
| - > C A Not secure https://127.0.0.1/www/en          |                                                        |                                                                           |                                                   | 🖈 👒 🎦 🇯 🗖 🔞 Paused) 🗄       |
| Bookmarks 👔 TeamSystem   Porta 🎦 Accesso all'accourt | t 🧑 Tustena CRM Login 🥞 Login Page 😝 POLYEDRO 🧇 Softwa | are Business P 📒 Redmine Teamsyste 💿 Credenziali - Polyed 👔 admini2 / adi | nini2 💿 Procedura guidata 📀 Pannello di controll. |                             |
| E U Studio Cerca nel menu                            |                                                        | 😑 TS Studio - Applicativi Fiscali 🗸 🔍 🗨                                   | መር <b>ዓ ☆ 수 ®</b> ይዞ                              | aolo 🖿 BLACK S.R.L. [+> ··· |
|                                                      | PC × CONTABILITA' ×                                    |                                                                           |                                                   |                             |
| <b>二ノ九?</b> ((く))                                    |                                                        |                                                                           |                                                   | AD /                        |
|                                                      |                                                        |                                                                           |                                                   |                             |
| 〕 🗒 🛅 🚋 🖪 🧭                                          | Elaborazione CESP2 - Standard                          |                                                                           |                                                   | Limite n. 1 di 1            |
| ARAMETRI FILTRI ALTRI DITTE                          |                                                        |                                                                           |                                                   |                             |
| lipo elaborazione                                    | Stampa libro caspiti                                   | T - Formato                                                               | Non definito                                      |                             |
|                                                      | Stampa libro cespiti                                   |                                                                           | Hon domino                                        |                             |
| lipo di calcolo                                      | Stampa e generazione registrazioni cespiti             | abl                                                                       |                                                   | RIQUADRO                    |
| ipo di stampa                                        | P Q Di prova                                           | Data registrazione movimenti                                              | 17                                                | DATE                        |
| istampa                                              | N                                                      | Causale movimenti contabili                                               |                                                   | E % QUOTA                   |
| egistro di stampa                                    | L Cespiti                                              | Credito di imposta                                                        |                                                   | SOSPESA                     |
| iornale di studio                                    |                                                        | Emissione movimenti contabili                                             |                                                   |                             |
| egistro in uso                                       |                                                        | Data reg. chiusura e apertura                                             |                                                   | 101                         |
| Itimo foglio assegnato                               |                                                        | Causale movimenti contabili                                               | 9                                                 |                             |
| lata bilancio                                        | [2]                                                    | % di quota sospesa                                                        |                                                   |                             |
| ata stampa (per ass.fogli)                           | 171                                                    | in di diota sospesa                                                       | Li Applica anche su A                             | Amm.to Fiscale              |
| .po movimenti                                        | T Tutti                                                |                                                                           |                                                   |                             |
| a codice ditta                                       |                                                        | • P                                                                       | er codice ditta                                   |                             |
| codice ditta                                         | a a                                                    | OP                                                                        | er codice fiscale                                 |                             |
| lenco ditte                                          |                                                        | Q OP                                                                      | er ragione sociale                                |                             |
|                                                      |                                                        | OP                                                                        | er alias                                          |                             |
|                                                      |                                                        |                                                                           | ordine di inserimento                             |                             |

Stampa libro cespiti sia come semplice stampa che come stampa e generazione movimenti di primanota da archivi cespiti. Nella sezione di desta è possibile richiedere la generazione delle scritture di ammortamento, la generazione delle scritture relative ai crediti di imposta. Inoltre c'è la possibilità di impostare una sospensione di quota di ammortamento per i cespiti impostati in doppio binario (civilistico diviso dal fiscale.

## **CESP7 – CONTROLLO PER ISA E PER MANUTENZIONI**

| Image: Image:                                                                                                    | → C A Not secure   https://127.0.0.1/www/en                                       |                                                                                           |                                     |                               |                                                                  | e 🛧 👒 😫                            | A 🔲 (M) Pause  |
|----------------------------------------------------------------------------------------------------|-----------------------------------------------------------------------------------|-------------------------------------------------------------------------------------------|-------------------------------------|-------------------------------|------------------------------------------------------------------|------------------------------------|----------------|
| Studio       Cerca nel menu       Cerca nel menu       Cerca nel men                                                                                                    | ookmarks 🛛 🦉 TeamSystem   Porta 📲 Accesso all'accour                              | nt 🌔 Tustena CRM Login 🛭 🐮 Login Page 🛭 🐮 POLYEDRO 🐟 Softw                                | vare Business P 🇥 Redmine Teamsyste | 💿 Credenziali - Polyed 👣 adır | ninl2 / adminl2 🛛 🕝 Procedura guidata (                          | Pannello di controll    OpenRefine | >>   🛄 All Box |
|                                                                                                    | Cerca nel menu                                                                    | ٩                                                                                         | 😅 TS Studi                          | o - Applicativi Fiscali 🗸 🛛 🤇 | e oc o 🔉 ¢                                                       | 요 영 은 paolo bu BLAC                | KS.R.L. (⇔     |
| Linke n. 1 d.1         METR       FLTRI       DITE         elaborazione       Calcolo manutazione e reparazione<br>Calcolo manutazione e reparazione<br>Calcolo fissione<br>O Per ragione sociale<br>O Per ragione sociale<br>O Per                                                                                                    | ☆ CESP7 - Stampa calcolo manutenzione       ↓     ✓ ①       ↓     ✓       ↓     ✓ | eri x Contabilita' x                                                                      |                                     |                               |                                                                  |                                    | < >            |
| Name of PLNIE       Diffe         elaborazione       Calcolo manutenzione e nparazione <ul> <li>Galcolo manutenzione e nparazione</li> <li>Galcolo manutenzione e nparazione</li> <li>Galcolo manutenzione e nparazione</li> <li>Galcolo manutenzione e nparazione</li> <li>Galcolo manutenzione e nparazione</li> <li>Galcolo manutenzione e nparazione</li> <li>Galcolo manutenzione e nparazione</li> <li>Galcolo manutenzione e nparazione</li> <li>Galcolo manutenzione e nparazione</li> <li>Galcolo studi di settorn/sa</li> <li>Galcolo studi di settorn/sa</li> <li>Galcolo studi di settorn/sa</li> <li>Galcolo manutenzione e nparazione</li> <li>Galcolo studi di settorn/sa</li> <li>Galcolo studi di settorn/sa</li> <li>Galcolo ne noterne e ne ne ne ne ne ne ne ne ne ne ne ne</li></ul>                                                                                                    |                                                                                   | Elaborazione CESP7 - Standard                                                             |                                     |                               |                                                                  | Limite n. 1 d                      | 11             |
| Calcolo manuferzione e (parazione)         bilancio       Calcolo studi di settornite         Calcolo studi di settornite       Calcolo studi di settornite         viape/sspe/cespite       00 zzz       000 di zzz         viape/sspe/cespite       00 zzz       000 di zzz         viape/sspe/cespite       00 zzz       000 di zzz         viape/sspe/cespite       00 zzz       000 di zzz         viape/sspe/cespite       00 zzz       000 di zzz         viape/sspe/cespite       00 zzz       000 di zzz         viape/sspe/cespite       00 zzz       000 di zz         viape/sspe/cespite       00 zzz       000 di zz         viape/sspe/cespite       00 zzz       000 di zz         viape/sspe/cespite       00 zzz       000 di zz         viape/sspe/cespite       00 zzz       000 di zz         viape/sspe/cespite       0 di zz       000 di zz         viape/sspe/cespite       00 di zz       0 di zz         viape/sspe/cespite       0 di zz       0 di zz         viape/sspe/cespite       0 di zz       0 di zz         viape/sspe/cespite       0 di zz       0 di zz         viape/sspe/cespite       Viaria       Presolite         Viaria       Viaria       A/> di                                                                                                    | elaborazione                                                                      | Calcolo manutenzione e riparazione                                                        |                                     | - Format                      | o Non definito                                                   |                                    | •              |
| resperse recespite                                                                                                    | bilancio                                                                          | Calcolo manutenzione e riparazione<br>Calcolo ricavometro<br>Calcolo studi di settore/isa |                                     |                               |                                                                  |                                    |                |
| bidee ditta     Image: Construction of the state of the state of the s                                                                                                    | /spe/sspe/cespite                                                                 | 99 zzz 999 a                                                                              | 9999                                |                               |                                                                  |                                    |                |
| Adice ditta<br>ice ditta<br>o dite<br>o dite<br>Der codice ditta<br>O Per codice ditta<br>O Per co |                                                                                   |                                                                                           |                                     |                               |                                                                  |                                    |                |
| bilde ditta          • Per codice ditta           ice ditta          • Per codice ditta           o ditte          • Per codice ditta           • Der codice fiscale           • Per codice ditta           • Per codice ditta <t< td=""><td></td><td></td><td></td><td></td><td></td><td></td><td></td></t<>                                                                                                    |                                                                                   |                                                                                           |                                     |                               |                                                                  |                                    |                |
| dice dita     Per codice dita       o dite dita     Per codice fiscale       o dite     Per codice fiscale       o dite     Per codice fiscale       Dever diagone sociale     Per codice fiscale       O Per codice fiscale     Per codice fiscale       O Per codice fiscale     Per codice fiscale </td <td></td> <td></td> <td></td> <td></td> <td></td> <td></td> <td></td>                                                                                                    |                                                                                   |                                                                                           |                                     |                               |                                                                  |                                    |                |
| Stampa         Varia         Prossino         Av.>         precoDente         Utsola           Funzioni         Stampa         Varia         Prossino          10 ordine di insermento                                                                                                    | odice ditta<br>dice ditta                                                         | Q                                                                                         |                                     |                               | <ul> <li>Per codice ditta</li> <li>Per codice fiscale</li> </ul> |                                    |                |
| Eunzioni Stampa Varia Prossino <ind av.=""> procoDente Usoita<br/>st 6 funzioni st 0 Auto</ind>                                                                                                    | co ditte                                                                          |                                                                                           |                                     | ۵,                            | ○ Per ragione sociale ○ Per alias                                |                                    |                |
| Eunzioni Stampa Varia Prossino <ind. av.=""> proceDente Usota</ind.>                                                                                                    |                                                                                   |                                                                                           |                                     |                               | In ordine di inserimento                                         |                                    |                |
| sF0 Funzioni sF0 Abb                                                                                                    | Eunzioni <u>S</u> tampa                                                           |                                                                                           | ⊻aria                               | Prossimo                      | <ind. av.=""></ind.>                                             | preceDente                         | Uscita         |
|                                                                                                    |                                                                                   |                                                                                           |                                     |                               |                                                                  | sF6 Funzioni                       | sF9 Abban      |

Stampa dedicata ad estrarre i valori da trasferire ai fini ISA ed i valori da considerare per la ripresa delle ecceenze di manutenzione (vedi paragrafo successivo dove è spiegato il programma MAGMAN).

#### CESP10 - STAMPA PER TIPO CONTO -

|                                                                                                    | -                                                                                                    |                                                   |                                                                                                    |                                                                                                    |                                                                          |                                                             |                                   |
|----------------------------------------------------------------------------------------------------|----------------------------------------------------------------------------------------------------|---------------------------------------------------|----------------------------------------------------------------------------------------------------|----------------------------------------------------------------------------------------------------|--------------------------------------------------------------------------|-------------------------------------------------------------|-----------------------------------|
| Ditta n. 1                                                                                                    | BLACKB S.R.L.<br>via roma 1<br>20123 MILANO                                                                                                    |                                                   |                                                                                                    | мі                                                                                                    | cod.fis.:<br>part.iva:                                                   | 11063740960<br>11063740960                                  |                                   |
| Anno 2023                                                                                                    | PROSPETTO CESPIT                                                                                                    | I AMMORTIZZA                                      | BILI PER TIPO C                                                                                                  | ONTO (FIS)                                                                                                    | STAMPA AL 31/12/2                                                        | 2023 pag                                                    | g. 1                              |
| IDDO 23 ATTIVITA                                                                                                    | NON PRECEDENTEMEN, SP                                                                                                    | ECIFICATE S                                       | Specie 02                                                                                                    | Altre attivita`                                                                                                    |                                                                          |                                                             |                                   |
| 1. Descrizione Cespite                                                                                                    | Anno                                                                                                    | %ord. %ant.                                       | Tot. da ammo<br>Fdo.amm.an                                                                                       | or. Plusv./Minusv.<br>t. Plusv/Min.ind.                                                                                          | Totale ammort.<br>Tot.amm.ind.                                           | Eliminazione<br>Elimin. ind.                                | Residuo amm.le                    |
| Codice tabella conti                                                                                                    | : 7 COSTI DI                                                                                                    | SVILUPPO                                          |                                                                                                    |                                                                                                    |                                                                          |                                                             |                                   |
|                                                                                                    |                                                                                                    |                                                   |                                                                                                    |                                                                                                    |                                                                          |                                                             |                                   |
| 23.02 . 36 Spese                                                                                                    | e relative a studi e ricerche                                                                                                    |                                                   | percentuale di                                                                                                   | i amm.to normale                                                                                                    | 20,00                                                                    |                                                             |                                   |
| 23.02 . 36 Spess<br>1 SVILUPPO PIATTAFC<br>INTEGRAZIONE SIST                                                                                                    | e relative a studi e ricerche<br>DRMA CONDIV.VIDE 2020<br>rEMA DI LIVE STR                                                                                                 | 20,00                                             | percentuale di<br>6.000,<br>0,                                                                                   | i amm.to normale<br>00 0,00<br>00 0,00                                                                                           | 20,00<br>1.200,00<br>0,00                                                | 0,00<br>0,00                                                | 1.800,00                          |
| 23.02 . 36 Spesi<br>1 SVILUPPO PIATTAFC<br>INTEGRAZIONE SIST                                                                                                    | e relative a studi e ricerche<br>DRMA CONDIV.VIDE 2020<br>IEMA DI LIVE STR<br>7 COSTI DI SVILUPPO                                                                          | 20,00                                             | percentuale di<br>6.000,<br>0,<br>6.000,<br>0,                                                                   | i amm.to normale<br>00 0,00<br>00 0,00<br>00 0,00<br>00 0,00                                                                     | 20,00<br>1.200,00<br>0,00<br>1.200,00<br>0,00                            | 0,00<br>0,00<br>0,00<br>0,00                                | 1.800,00                          |
| 23.02 . 36 Spesi<br>1 SVILUPPO PIATTAFC<br>INTEGRAZIONE SIST<br>TOTALE<br>Totale Immobilizzazia                                                                                            | e relative a studi e ricerche<br>DRMA CONDIV.VIDE 2020<br>IEMA DI LIVE STR<br>7 COSTI DI SVILUPPO                                                                          | 6.000,00                                          | percentuale di<br>6.000,<br>0,<br>6.000,<br>0,<br>03/10/010                                                      | i amm.to normale<br>00 0,00<br>00 0,00<br>00 0,00<br>00 0,00<br>Totale Plusvalenze                                               | 20,00<br>1.200,00<br>0,00<br>1.200,00<br>0,00                            | 0.00<br>0.00<br>0.00<br>0.00                                | 1.800,00                          |
| 23.02 . 36 Spesi<br>1 SVILUPPO PIATTAFC<br>INTEGRAZIONE SIST<br>TOTALE<br>Totale Immobilizzazia<br>Totale Fondi ammort                                                                     | e relative a studi e ricerche<br>DRMA CONDIV.VIDE 2020<br>TEMA DI LIVE STR<br>7 COSTI DI SVILUPPO<br>oni<br>amento                                                         | 20,00<br>6.000,00<br>4.200,00                     | percentuale di<br>6.000,<br>0,<br>6.000,<br>0,<br>03/10/010<br>04/10/010                                         | i amm.to normale<br>00 0,00<br>00 0,00<br>00 0,00<br>00 0,00<br>Totale Plusvalenze<br>Totale Plusvalenze                         | 20,00<br>1.200,00<br>0,00<br>1.200,00<br>0,00                            | 0,00<br>0,00<br>0,00<br>0,00<br>0,00<br>0,00                | 1.800,00                          |
| 23.02 . 36 Spesi<br>1 SVILUPPO PIATTAFC<br>INTEGRAZIONE SIST<br>TOTALE<br>Totale Immobilizzazio<br>Totale Fondi ammort<br>Totale Fondi ammort                                              | e relative a studi e ricerche<br>DRMA CONDIV.VIDE 2020<br>FEMA DI LIVE STR<br>7 COSTI DI SVILUPPO<br>oni<br>amento<br>amento ant.                                          | 20,00<br>6.000,00<br>4.200,00<br>0,00             | percentuale di<br>6.000,<br>0,<br>6.000,<br>0,<br>0,<br>0,<br>0,<br>0,<br>0,<br>0,<br>0,<br>0,<br>0,<br>0,<br>0, | i amm.to normale<br>00 0,00<br>00 0,00<br>00 0,00<br>00 0,00<br>Totale Plusvalenze<br>Totale Minusvalenze<br>Totale Minusvalenze | 20,00<br>1.200,00<br>0,00<br>1.200,00<br>0,00                            | 0,00<br>0,00<br>0,00<br>0,00<br>0,00<br>0,00<br>0,00        | 1.800,00                          |
| 23.02 . 36 Spesi<br>1 SVILUPPO PIATTAFC<br>INTEGRAZIONE SIST<br>TOTALE<br>Totale Immobilizzazi<br>Totale Fondi ammort<br>Totale Fondi ammort<br>Totale Fondi ammort<br>Totale Fondi ammort | e relative a studi e ricerche<br>DRMA CONDIV.VIDE 2020<br>REMA DI LIVE STR<br>7 COSTI DI SVILUPPO<br>oni<br>amento<br>amento ant.<br>amento ant.<br>amento ind.            | 20,00<br>6.000,00<br>4.200,00<br>0,00<br>0,00     | percentuale di<br>6.000,<br>0,<br>6.000,<br>0,<br>03/10/010<br>04/10/010<br>04/10/010<br>04/10/010               | i amm.to normale<br>00 0,00<br>00 0,00<br>00 0,00<br>00 0,00<br>Totale Plusvalenze<br>Totale Minusvalenzz<br>Totale Minusvalenzz | 20,00<br>1.200,00<br>0,00<br>1.200,00<br>0,00<br>non tass<br>e on n ded. | 0,00<br>0,00<br>0,00<br>0,00<br>0,00<br>0,00<br>0,00        | 1.800,00                          |
| 23.02 . 36 Spesi<br>1 SVILUPPO PIATTAPC<br>INTEGRAZIONE SIST<br>TOTALE<br>Totale Immobilizzazi<br>Totale Fondi ammort<br>Totale Fondi ammort<br>Totale Fondi ammort<br>Totale Ammortament  | e relative a studi e ricerche<br>DRMA CONDIV.VIDE 2020<br>TEMA DI LIVE STR<br>7 COSTI DI SVILUPPO<br>oni<br>amento<br>amento<br>amento ant.<br>amento ind.<br>io ordinario | 20,00<br>6.000,00<br>4.200,00<br>0,00<br>1.200,00 | percentuale di<br>6.000,<br>0,<br>6.000,<br>0,<br>03/10/010<br>04/10/010<br>04/10/010<br>04/10/010<br>74/10/010  | i amm.to normale<br>00 0,00<br>00 0,00<br>00 0,00<br>Totale Plusvalenze<br>Totale Minusvalenz:<br>Totale Eliminazione            | 20,00<br>1.200,00<br>0,00<br>1.200,00<br>0,00<br>non tass<br>e non ded.  | 0,00<br>0,00<br>0,00<br>0,00<br>0,00<br>0,00<br>0,00<br>0,0 | 1.800,00<br>1.800,00<br>84/10/050 |

Stampa principale per verificare i dati contabili generati da archivio cespiti. I cespiti sono riclassificati in base alla tabella conti di appartenenza, a fondo di ciascuna tabella conti abbiamo i codici dei conti e dl iimporti che verranno scritti in contabilità.

#### CESP12 - CONTROLLO CESPITI CON FILTRI -

| 👣 BLACK S.R.L. @ NB002347 🛛 🛪 🐼 New Tab                                                                           | ×   +                                                                                                    |                                                   |                                            | ~                                    | – a ×              |
|----------------------------------------------------------------------------------------------------|----------------------------------------------------------------------------------------------------|---------------------------------------------------|--------------------------------------------|--------------------------------------|--------------------|
| ← → C ▲ Not secure   https://127.0.0.1/www/enc_url?u=                                                             |                                                                                                    |                                                   |                                            | 년 슈 🗣 器 🌩 🗆                          | Paused i           |
| ★ Bookmarks 🛛 🚺 TeamSystem   Porta 📲 Accesso all'account 🥥                                                        | 'ustena CRM Login 🐧 Login Page 🚺 POLYEDRO 🚸 Software Busir                                                                                                    | iess P 🥂 Redmine Teamsyste 💿 Credenziali - Polyed | 🔰 adminl2 / adminl2 🕝 Procedura guidata    | S Pannello di controll               | All Bookmarks      |
| ≡ <b>U</b> Studio Cerca nel menu                                                                                  | <b>Q</b>                                                                                                    | 📇 TS Studio - Applicativi Fiscali                 | ድ 🖸 😕 🎐 🗸                                  | රා ම Apaolo BLACK S.R                | L (* …             |
| 👚 🚖 CESP7 - Stampa calcolo manutenzione e ri                                                                      | × ☆ MAGMAN - Calcolo manutenzione e ripara × ☆ C                                                                                                    | ESP10 - Stampa cespiti raggruppati per t 🛛 🗙 🏠 🤇  | CESP12 - Stampa riepilogativa cespiti 🛛 🗙  |                                      | < > ~              |
| <b>□ 므 ✓ ☆ ?</b>                                                                                                  |                                                                                                    |                                                   |                                            |                                      | 💩 🗋 🥖              |
| C 🖺 🗊 🖮 🗏 C' Ela                                                                                                  | borazione CESP12 - Standard                                                                                                    |                                                   |                                            | Limite n. 1 di 1                     |                    |
| PARAMETRI FILTRI DITTE                                                                                            |                                                                                                    |                                                   |                                            |                                      |                    |
| Tipo elaborazione                                                                                                 | Stampa totali sottospecie                                                                                                    | •                                                 | Formato Non definito                       |                                      | •                  |
| Data bilancio<br>Da gru/spe/sspe/cespite<br>A gru/spe/sspe/cespite                                                | Stempa buai adriaganda<br>Stempa buai adriaganda<br>Stempa buai adriaganda<br>Stempa bani acquistati<br>Stempa bani acquistati<br>Stempa bani eliminati<br>Stempa bani eliminati<br>Stempa bani rivalutati<br>Stempa beni rivalutati (fondo) |                                                   |                                            | Þ                                    |                    |
| Da codice ditta                                                                                                   | Q                                                                                                    |                                                   | Per codice ditta                           |                                      |                    |
| A codice ditta                                                                                                    | Q.                                                                                                    | 9                                                 | Per codice fiscale     Per ragione sociale |                                      |                    |
|                                                                                                    |                                                                                                    |                                                   | O Per alias                                |                                      |                    |
| Suggerimento                                                                                                    |                                                                                                    |                                                   | In ordine di inserimento                   |                                      |                    |
| Per migliorare le prestazioni dell'applicazione, ti consigliamo di ap<br>i comandi in uno dei contesti già attivi | rire                                                                                                    | <u>V</u> aria <u>P</u> rossimo                    | <ind. av.=""></ind.>                       | prece <u>D</u> ente                  | Iscita             |
| Chi                                                                                                    | idi i                                                                                                    |                                                   |                                            | sF6 Funzioni                         | F9 Abbandona       |
| start: MULTI versione: 2023.01.03 comando: CESP12 - Prospetto o     Q Cerca     Transfer                          | alcolo quote di ammortamento                                                                                                    | •                                                 |                                            | To<br>17°C Soleggiato 🛛 ۸ 📷 👘 طه 🔬 d | amSystem Experienc |

Da questa stampa è possibile estrarre una lista di cespiti utilizzando come chiave di ricerca una qualsiasi informazione presente in archivio CESP1 (vedi slide).

## AGGCESP - UTILITY DI CONTROLLO E MANUTENZIONE MASSIVA CESPITI -

| 1.1.5       | ESP1 - Ges | stione archivio ce | spiti | × ☆ MAGN                     | IAN - Cal | colo manutenzione e ripara 🗙 🟠 CESP10 - Stampa cespiti rag | gruppati per t 🗙 🟠 CESP1 - Gestione arc            | chivio cespiti × 🏠 AGGCESP - Aggio | mamento cespiti 🛛 🗙        | < > ~    |
|-------------|------------|--------------------|-------|------------------------------|-----------|------------------------------------------------------------|----------------------------------------------------|------------------------------------|----------------------------|----------|
| litta<br>ta |            | 1<br>1<br>1        |       | Da gru/spe/s<br>A gru/spe/ss | spe<br>pe | 99 zzz 999 d                                               | □Includi Venduti\Eliminati<br>□Includi Disattivati | Cr. imposta ex Supe                | r/lper amm.to (L.2021)     | •        |
| 2           |            |                    |       |                              |           | Selezion                                                   | e Decreto Aiuti 🏷                                  |                                    | Nessun Cespite selezionato |          |
| Sel.        | Ditta      | Gruppo             | Spe   | cie Sottospe                 | Cespit    | te Descrizione                                             |                                                    | Deducib.                           | Tipo Deduc.                |          |
|             | 1          | 023                | 02    | 007                          | 1         | SISTEMA TENDAGGI FONOASSO                                  | No                                                 |                                    |                            |          |
|             | 1          | 023                | 02    | 007                          | 2         | N.3 TAVOLI E 5 MENSOLE DI                                  | No                                                 |                                    |                            | <b>^</b> |
|             | 1          | 023                | 02    | 007                          | 3         | LAMPADA DA TAVOLO VETRO                                    | No                                                 |                                    |                            |          |
|             | 1          | 023                | 02    | 007                          | 4         | N. 2 TAVOLI DA PRANZO QUA                                  | No                                                 |                                    |                            |          |
|             | 1          | 023                | 02    | 007                          | 5         | ARREDAM.COMPOSTO DA N.1 D                                  | No                                                 |                                    |                            |          |
|             | 1          | 023                | 02    | 007                          | 6         | LIBRERIA COLORE NEO K2 DA                                  | No                                                 |                                    |                            | \$       |
|             | 1          | 023                | 02    | 007                          | 7         | MOBILE LIBRERIA K3 NERO O                                  | No                                                 |                                    |                            |          |
|             | 1          | 023                | 02    | 007                          | 8         | RIFACIMENTO DIVANI 3 E 2                                   | No                                                 |                                    |                            |          |
|             | 1          | 023                | 02    | 010                          | 1         | demo ripresa fiscale                                       | No                                                 |                                    |                            |          |
|             | 1          | 023                | 02    | 012                          | 1         | SAMSUNG SMART TV CRYSTAL                                   | No                                                 |                                    |                            |          |
|             | 1          | 023                | 02    | 012                          | 2         | TVC PANSONIC 40JX800 LED                                   | No                                                 |                                    |                            | *        |
|             | 1          | 023                | 02    | 013                          | 1         | PC HP ELITEBOOK 840 G7 I5                                  | No                                                 |                                    |                            |          |
|             | 1          | 023                | 02    | 013                          | 2         | APPLE MACBOOK PRO 13", 16                                  | No                                                 |                                    |                            |          |
|             | 1          | 023                | 02    | 013                          | 3         | TABLET E-INK REMARKABLE 2                                  | No                                                 |                                    |                            |          |
|             | 1          | 023                | 02    | 013                          | 4         | APPLE MACBOOK AIR 13", CH                                  | No                                                 |                                    |                            |          |
|             |            |                    |       |                              | 5         | APPLE MACBOOK PRO 14", CH                                  | No                                                 |                                    |                            |          |

Con questo programma si possono visualizzare un una griglia tutti i cespiti di una determinata sottospecie o specie, è inoltre possibile, dal tasto funzione in basso a sinistra, operare una manutenzione massiva per modificare molti dei dai predefiniti presenti in CESP1.

## CESP19 - CALCOLO CREDITO DI IMPOSTA PER LEGGI STABILITA' 2020,2021.2022 -

| ditta  | 2038 🤍 A ditta                                             | 2038 🔍 🛛                                                          | L. Stabilita' 2021 (0                               | Cr. Imposta) | -                                                                                                    |                                    |                                                                                                    |                                                                             |                                                                            |            |
|--------|------------------------------------------------------------|-------------------------------------------------------------------|-----------------------------------------------------|--------------|----------------------------------------------------------------------------------------------------|------------------------------------|----------------------------------------------------------------------------------------------------|-----------------------------------------------------------------------------|----------------------------------------------------------------------------|------------|
| Ordine | Ditta De<br>2038 TEAMGRC<br>2038 TEAMGRC<br>1 2038 TEAMGRC | SCR2IONE<br>UP L.S. 2021 03<br>UP L.S. 2021 03<br>UP L.S. 2021 03 | Cod. Fiscale<br>741120376<br>741120376<br>741120376 | Stato F24    | Tipo amm.to Cesp /Leas.<br>Cr.imp.ex.iper 50% Cespite<br>Cr.imp.ex.iper 50% Cespite<br>Beni industria 4.0 (Cespite | % Adottata<br>7,50<br>7,50<br>7,50 | Gruppo         Specie           23         02           23         02           23         02           23         02 | Sottospecie         Ces           004         004           004         004 | ap./Leas. Data attivazione<br>2 30/11/2020<br>3 30/06/2021<br>4 01/06/2022 | Data inter |
|        |                                                            |                                                                   |                                                     |              |                                                                                                    |                                    |                                                                                                    |                                                                             |                                                                            | ź          |
|        |                                                            |                                                                   |                                                     |              |                                                                                                    |                                    |                                                                                                    |                                                                             |                                                                            | 2          |
|        |                                                            |                                                                   |                                                     |              |                                                                                                    |                                    |                                                                                                    |                                                                             |                                                                            |            |
|        |                                                            |                                                                   |                                                     |              |                                                                                                    |                                    |                                                                                                    |                                                                             |                                                                            | -          |

Con il programma in questione è possibile intercettare i cespiti associati alle varie leggi di stabilità ed aggiornare in automatico il programma F24.

Dal tasto in fondo video Gestione F24 è possibile inviare o liberare le rate dei crediti popolate in automatico in F24.

Dal tasto Scritture Contabilità è possibile, per i tributi inviati in F24, generare le scritture in contabilità.

Un approfondimento in merito alla questione crediti di imposta è fornito dalle note operative della procedura che verranno fornite a corredo di questa guida (Crediti\_imposta\_Lstabilità\_2022\_2021\_CESP19 e Crediti\_imposta\_LStabilita\_2020\_CESP19).

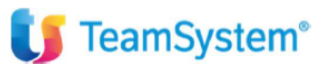

Tra le stampe che verranno elencate in sede di formazione abbiamo anche quelle presenti nella lista sotto indicata consultabile dal menù "stampe di controllo e calcolo":

| ~ S | tampe di controllo e calcolo                                          |
|-----|-----------------------------------------------------------------------|
|     | CESP2 - Calcolo quote e stampa registro cespiti                       |
|     | CESP7 - Stampa calcolo manutenzione e riparazione/studi di sett./isa  |
|     | CESP8 - Calcolo detassazione maggior investimenti                     |
|     | CESP15 - Calcolo agevolazione legge 388/2000                          |
|     | CESP296 - Calcolo prospetto investimenti legge 296/2006 'Visco sud'   |
|     | CESP17 - Calcolo / stampa fringe benefit                              |
|     | CESP18 - Calcolo maggiorazioni iper/super ammortamento legge stabilit |
|     | CESP19 - Calcolo credito d'imposta legge stabilità 2020               |
|     | CESP10 - Stampa cespiti raggruppati per tabella conti                 |
|     | CESP11 - Stampa cespiti raggruppati per ubicazione                    |
|     | CESP14 - Stampa cespiti raggruppati per unita' produttiva             |
|     | CESP3 - Stampa scheda riepilogativa cespiti                           |
|     | CESP5 - Stampa situazione cespiti                                     |
|     | CESP9 - Stampa controllo percentuale                                  |
|     | CESP12 - Stampa riepilogativa cespiti                                 |
|     | CESP16 - Stampa prospetto riprese extracontabili                      |
|     | CESP13 - Stampa prospetto agevolazione DL 63/1999 'Legge Visco'       |

## CALCOLO FISCALE ECCEDENZA DI MANUTENZIONE

Tra le stampe da eseguire a fine anno per l'assestamento fiscale, c'è anche la stampa di gestione delle eventuali eccedenze di manutenzione che si trova all'interno del menù "Gestione Cespiti". Programma MAGMAN:

| <b>U</b> TeamSystem <sup>®</sup>                                                                                                    |               |
|----------------------------------------------------------------------------------------------------|---------------|
|                                                                                                    |               |
|                                                                                                    |               |
| Da codice ditta     1 Q     BLACKB S.R.L.       A codice ditta     1 Q     BLACKB S.R.L.       Data bilancio     31/12/2023 III       Tipo elaborazione     1     Cestione prospetio catcolo |               |
|                                                                                                    |               |
|                                                                                                    |               |
|                                                                                                    |               |
|                                                                                                    |               |
|                                                                                                    |               |
| <u>Conferma</u> Varia                                                                                                    | Uscita        |
| [1]=Gestione [2]=Stampa prospetto calcolo [3]=Generazione automatica cespiti                                                                                                    | sF9 Abbandona |

Il programma in questione mette in raffronto le spese di manutenzione in contabilità con l'importo rideterminato dell'archivio cespiti (importo che si può ottenere dal CESP7 sopra citato).

Nel caso di eccedenza tra spese e costo storico rideterminato dei cespiti, il programma permette di creare un cespite (tasto funzione in basso "Crea Cespite") che verrà utilizzato per gestire la ripresa, neio 4 esercizi successivi, dell'importo dell'eccedenza di manutenzione:

| LACKSRL@NB002247 x +                                                                                                    |                             |                                                       | × - ø               |
|----------------------------------------------------------------------------------------------------|-----------------------------|-------------------------------------------------------|---------------------|
|                                                                                                    | darial) 🥏 Darrad an anidata | er المحمد المحمد الم                                  | 🚖 👒 😫 🏞 🖬 🚺 Paus    |
|                                                                                                    |                             |                                                       |                     |
|                                                                                                    | u u                         | 그 명 스마이                                               | IO BLACK S.K.L. (19 |
| CESP7-Stampa calcolo manutenzione e n _ x 🕸 MAGMAN-Calcolo manutenzione e n para_ x 🕸 MAGMAN-Calcolo manutenzione e n para_ x 🕸 MAGMAN-Calcolo manutenzione e n para_ x | onsole chiusure contabili   | ×                                                     | < ;                 |
|                                                                                                    |                             |                                                       | 1 <u>000</u> 1      |
| Codice dilta 1 BLACKES P. I                                                                                                    |                             |                                                       |                     |
| Data bilancio 11/12/2023                                                                                                    |                             |                                                       |                     |
|                                                                                                    |                             |                                                       |                     |
| Calcolo manutenzione e nparazioni al 5,00%                                                                                                    |                             |                                                       |                     |
| Gru/Spec/Sspe         23         02         032         Manutenzioni e riparazioni                                                                                      |                             |                                                       |                     |
| Descrizione cespite MANUTENZIONE E RIPARAZIONE AL 31/12/2023                                                                                                    |                             |                                                       |                     |
| Spese di manutenzione e riparazione                                                                                                    |                             |                                                       | 28.688,52           |
| Valore dei beni strumentali                                                                                                    |                             |                                                       | 5.209,31            |
| Eccedenza da ammortizzare nei 5 periodi successivi                                                                                                    |                             |                                                       | 23.479,21           |
| Calcolo manutenzione e riparazioni al %                                                                                                    |                             |                                                       |                     |
| Gru/Spec/Sspe                                                                                                    |                             |                                                       |                     |
| Descrizione cespite                                                                                                    |                             |                                                       |                     |
| Speed di manufanzione o rinorazione                                                                                                    |                             |                                                       | 0.00                |
| Valore dei beni strumentali                                                                                                    |                             |                                                       | 0,00                |
| Eccedenza da ammortizzare nei periodi successivi                                                                                                    |                             |                                                       | 0,00                |
|                                                                                                    |                             |                                                       |                     |
| Eunzioni Stampa Crea cespiTi                                                                                                    | Varia                       | <ind. av<="" td=""><td>&gt; <u>U</u>scita</td></ind.> | > <u>U</u> scita    |
|                                                                                                    |                             |                                                       |                     |
| E MULTI versione: 2023.01.03 comando: MAGMAN - CALCOLO ECCEDENZA MANUTENZIONE E RIPARAZIONE                                                                             |                             |                                                       | TeamSystem E        |
| 🔎 Cerca 🛛 🕫 👞 🏩 💿 👷 📷 🏟 💿 🖏 🗛 🖉                                                                                                    |                             | 🤔 17°C Soleggia                                       | to ^ 📢 🕼 🥼 🖨 15:07  |